## Инструкция к плану-графику по конкурентным закупкам

## (для заказчиков УФиБП)

Планирование закупок в соответствии с изменениями статьи 16 Федерального закона No44-ФЗ осуществляется посредством формирования, утверждения и ведения планов-графиков. План-график формируется в соответствии с требованиями Постановления Правительства РФ от30.09.2019 N 1279 "Об установлении порядка формирования, утверждения планов-графиков закупок, внесения изменений в такие планы-графики, размещения планов-графиков закупок в единой информационной системе в сфере закупок, особенностей включения информации втакие планы-графики и требований к форме планов-графиков закупок и о признании утратившими силу отдельных решений Правительства Российской Федерации".

Для создания конкурентной закупки необходимо войти в программу АЦК-Госзаказ раздел –Планирование заказа-Реестр планов-графиков.

| ← → Ø                                                                                                    | daz bftcom.com/azic/indi               | 10.000           |                           |                             |                             |                          |                          |                      |                | *                                                                                                    | ⊚ 🛃 ≡          |  |  |
|----------------------------------------------------------------------------------------------------|----------------------------------------|------------------|---------------------------|-----------------------------|-----------------------------|--------------------------|--------------------------|----------------------|----------------|----------------------------------------------------------------------------------------------------|----------------|--|--|
| S Havarburas creamina T AUX-Foctavas Merro.                                                                                                    |                                        |                  |                           |                             |                             |                          |                          |                      |                |                                                                                                    |                |  |  |
| olimita comuna comuna                                                                                                    |                                        |                  |                           |                             |                             |                          |                          |                      |                | Form T                                                                                                    |                |  |  |
| overset, capacity considers.                                                                                                    | Deseure / Deseure annu                 | a service i Dan  |                           |                             |                             |                          |                          |                      |                | -17682.14                                                                                                    |                |  |  |
|                                                                                                    | Timerry . Tilweinweinen                | Carried of Ferry | of the second second      |                             |                             |                          |                          |                      |                |                                                                                                    |                |  |  |
|                                                                                                    | R 16 1 1                               | 7 7              |                           | i.                          |                             |                          |                          |                      |                |                                                                                                    |                |  |  |
| Patarwal stur                                                                                                    | Somer:                                 |                  | Bostommen-                |                             |                             |                          |                          |                      |                |                                                                                                    |                |  |  |
|                                                                                                    | Examiner robstacking that              | аления Чиро,     | a Birdiola" Monistranaman | но района "Краснопяардейски | б рабон"                    | Bca                      |                          |                      |                |                                                                                                    |                |  |  |
| Contemporate                                                                                                    | Horeep:                                |                  | Tha:                      | Bellyon;                    |                             |                          |                          |                      |                | BCH-002                                                                                                    | перетоточники: |  |  |
| Theory and a large state                                                                                                    | parreie (20)                           |                  | 2023                      | (m)                         |                             |                          |                          |                      |                |                                                                                                    |                |  |  |
| Peering secures, according to Date reader                                                                                                    | Диз c 2                                | Iata no:         | Cranyc                    |                             |                             |                          | dinary an                | KYMBRTDE:            |                |                                                                                                    |                |  |  |
| Perint run-ce securite                                                                                                    | 131                                    | finan-rpader     | n Nº 1 of 18.01.2021      | Unicodimit                  |                             |                          |                          | 0 ×                  |                |                                                                                                    | 100            |  |  |
| Peerro maice insidence                                                                                                    | Статус плана в ЕНСІ                    | i santa i        | water and a second second | I Province II               |                             |                          |                          |                      |                |                                                                                                    |                |  |  |
| III 🛄 Проснотр резунстатие реалецияни                                                                                                    |                                        | CONTRA MAN       | родназции Зануюн          | Свойстви                    |                             |                          |                          |                      |                |                                                                                                    |                |  |  |
| C Kane-gapa parenageren                                                                                                    | Пефлисано фехания:                     | 30 13            | 78.78                     | 8 @ 9 9 B                   |                             |                          |                          |                      |                |                                                                                                    |                |  |  |
| 😂 doprogradove savasa                                                                                                    |                                        | 100 H            | 1.19                      | 111 W N 11 111              |                             |                          |                          |                      |                |                                                                                                    |                |  |  |
| 2 🔁 Разницения хаказа                                                                                                    | ************************************** |                  |                           |                             | Manage and a set of the set | Officen demancosoro      | The set does not set of  | Of an Annual second  |                |                                                                                                    | 1.1            |  |  |
| The peakes in a pathesizes in sector                                                                                                    |                                        | Стра             | и Нанер                   | Статус                      | грефика                     | обестечения: Текуший     | обестечения: Перенії год | абестиченик: Втаройл |                |                                                                                                    |                |  |  |
| Therease a upper press saw they                                                                                                    | Ciario.                                |                  |                           |                             |                             |                          |                          |                      | ameliate (1) . | CTUTIC (WARRING BILL)                                                                                                    | Kovapone da    |  |  |
| Persena z rigemettenen figeran om 200                                                                                                    | 171 Annual                             | 1 13             | 37                        | Закупка утверждена          | 202301263000158001000.      | 2 422 440,00             | 0,00                     | ^                    |                | Producers a Diff                                                                                                    |                |  |  |
| Petrovic o riposettavasi sarpoca kon costok                                                                                                    | 1 Acces                                | 2                | 35                        | Закутна утверждена          | 202301263000158001000.      | 337 550,00               | 0,00                     |                      |                | Configuration a R.M.                                                                                                    |                |  |  |
| Contrast of Repetitudes 20 Doce (defromation                                                                                                    | and Arrive                             | 10.3             | 39                        | Закупка утверждена          | 202101262000158001000       | 678 040,00               | 0,00                     |                      |                | Cardinauton a TAY                                                                                                    |                |  |  |
| The second of the second of th | FT Action                              |                  | 38                        | sakynka yrtechkaesa         | 202301263600158001000       | 136 230,00               | 0,00                     |                      |                | On Grandward BK                                                                                                    |                |  |  |
| Contemporaries percental o contemporari aderatera                                                                                                    | P. Acore                               |                  | 30                        | JAKSTKA YTBEDKARNA          | 202 10 126 3000 15800 1000  | 1 /05 +40,00             | 0,00                     |                      |                | Ondinaneau a DA                                                                                                    |                |  |  |
| Same international                                                                                                    | E ADOR                                 |                  | 5                         | Jakytika yreepikaena        | 202301263000158001000       | 1 113 121,75             | 0,00                     |                      |                | Ondoepage # BK                                                                                                    |                |  |  |
| Пабот и каненсски                                                                                                    | Acon                                   |                  | 24                        | Sacyreia yraegoegena        | 202101263000158001000       | 1 000 857,60             | 0,00                     |                      |                | Division of the Division of the Division of th |                |  |  |
| C Victorio Areas annasa                                                                                                    | CT. April                              | 12.              | 10                        | Закупка утверядена          | 202 01 126 3000 15800 1000  | 82/911/5                 | 0,00                     |                      |                | Crudowagers BK                                                                                                    |                |  |  |
| Sevence contrato and                                                                                                    | Abon                                   | 9                | 11                        | Jakyrka yrbepikaeta         | 202101263000158001000       | /91900/00                | 0,00                     |                      |                | On/Granders BIC                                                                                                    |                |  |  |
| а 💭 Иски и претекзии                                                                                                    | Actor                                  |                  | 15                        | Закутка утвередина          | 202 20125 3000 15800 1000   | + /00 000,00             | 0,00                     |                      |                | Ondinama a DIC                                                                                                    |                |  |  |
| C Vetamotria                                                                                                    | E Apon                                 |                  | 13                        | Sakyrea y tochediola        | 202101263000158001000       | 1,200,000,00             | 0,00                     |                      |                | On/Greaters SIX                                                                                                    |                |  |  |
|                                                                                                    | Apon                                   |                  | 10                        | Sacyrea y teopegora         | 202101263000158001000       | 100,000,00               | 0.00                     |                      |                | Driving and the Diff.                                                                                                    |                |  |  |
|                                                                                                    | 21 Apine                               | 10.14            | 4                         | Jacobia (Technices          | 302101363000158031000       | 10.005.00                | 0.00                     |                      |                | Crydraegeae a DK                                                                                                    |                |  |  |
|                                                                                                    | E Apoe                                 | 10.00            | 3                         | Saconca ormanaciana         | 202101263000159001000       | 80,000,00                | 0.00                     |                      |                | On/Granumer # EPC                                                                                                    |                |  |  |
|                                                                                                    | ET Arian                               | E 54             | 4                         | Jaconica officialities      | 202101263000158001000       | 65.000.00                | 0.00                     |                      |                | Drydyneosers D/C                                                                                                    |                |  |  |
|                                                                                                    | E Apoe                                 | 10               | 7                         | Becomia viteriterite        | 202101263000158001000       | 39 996.00                | 0.00                     |                      |                | Origina opera BIC                                                                                                    | 12             |  |  |
|                                                                                                    | Apsant                                 | 10 10            | 14                        | Securica uninected even     | 202101263000158001000       | 3 800 000,00             | 0.00                     |                      |                | Dryfranceeve Dit                                                                                                    | 2              |  |  |
|                                                                                                    | E Apoe                                 |                  |                           | BALING STREEK AND           | 302101363500158001000       | 297 490 00               | 0.00                     |                      |                | Onjórencesi e DRC                                                                                                    | £.             |  |  |
|                                                                                                    | E Aprop                                | -                |                           |                             |                             |                          |                          | 111                  |                | Onydraw pages a Brit                                                                                                    | 2              |  |  |
|                                                                                                    | (7) This president                     | Tinter yraep     | (AD) (29) [01] (5 HEGA)   | 3.0.0.                      |                             |                          | 08                       | Отнона Примонить     |                | Serpysov a BAC                                                                                                    |                |  |  |
|                                                                                                    | El Apon                                |                  | Apoe                      | E III.01.2021               | Адчинистроцинатородокого    | поления "Тороз Бироч"    | 3921                     |                      |                | Onjóneosers SiC                                                                                                    | £3             |  |  |
|                                                                                                    | April April                            |                  | Apose                     | 1 19.01.1021                | Adversional Conditions      | такаления "Тарод Биркон" | 2021                     |                      |                | Спублесания ВЛС                                                                                                    | £              |  |  |
|                                                                                                    | E Apixe                                |                  | Apom                      | 1. 18.01.2021               | Адинистриция гуровонита     | nootmeen 'Topos Sepo-r'  | 2021                     |                      |                | Ondowneeve DAC                                                                                                    |                |  |  |
|                                                                                                    | Apon Apon                              |                  | Apore                     | 1 15.01.2021                | Аднинистраций городокато    | hoterment "Yopop Erprov" | 2021                     |                      |                | Cridoman Bro                                                                                                    | Part Lane      |  |  |
|                                                                                                    | 2000                                   |                  | Carrier .                 | 1. 10 01 7017               | Arcantenan                  |                          | 79711                    |                      |                | Conditioners and the                                                                                                    |                |  |  |
|                                                                                                    |                                        |                  |                           |                             |                             |                          |                          |                      |                |                                                                                                    |                |  |  |

В соответствующем ПГ внести изменения.

Для создания ЭД «Закупка» необходимо нажать кнопку(Создать), на экране появится форма Закупка:

| 🖢 Начальная страница 🧮 АЦК-Гослаказ. Интер. 🔛 Восдиции | e - Floren M.                                                                                                    |  |
|--------------------------------------------------------|----------------------------------------------------------------------------------------------------|--|
| nyens - cooperer                                       | Transmis America -                                                                                                    |  |
|                                                        | Processing and a second second s |  |
|                                                        | Mithado (1350)                                                                                                    |  |
|                                                        | Daris 02.07.2021                                                                                                    |  |
|                                                        | N <sup>a</sup> позиции пизиа-графика: nr./01203000379.21.00021                                                                                                    |  |
|                                                        | Data ny6twagwa mbauwa s BAC                                                                                                    |  |
|                                                        | Fee mass: 2011                                                                                                    |  |
|                                                        | 🗇 Несколько 🖾 Несколько                                                                                                    |  |
|                                                        | Nggerragaragapoenuk Kog Saarinen 🖉 33111001823311101001 🔛 000 🖃 👾 👾 Korvaosen (KO                                                                                                    |  |
|                                                        | Заказник Управление финанске и бержетной политики арминистрации Кросноговорийского района 🛛 👾 🦉                                                                                                    |  |
|                                                        | Получатель: Управление финансов и бюджетной политики администрации Кроснографского района 🔤 👘                                                                                                    |  |
|                                                        | 3 Romens                                                                                                    |  |
|                                                        | Дата вносения канелений: 🔼                                                                                                    |  |
|                                                        | Основание внесения изменяний:                                                                                                    |  |
|                                                        | Описание канениев (произвение):                                                                                                    |  |
|                                                        | Общие сандение в занучие плине - рафия.                                                                                                    |  |
|                                                        | Наитенование объекта закупса:                                                                                                    |  |
|                                                        | Treduence obstantenuurs obsertamung obsertamung a contactemus of contactemus co or 20 44-02                                                                                                    |  |
|                                                        |                                                                                                    |  |
|                                                        | Segner ocyaecterset: Seconer                                                                                                    |  |
|                                                        | Организатор: 🔟 💆 🔍                                                                                                    |  |
|                                                        | Сведнике об объятнах средств, указанных в вравовых актох (проктах праковых актох), предуслатриванцох волюзькость заключения государственного<br>(знувщикального) контракта на срок, презыканоцей срок действии доведенных ниногов боджетных обязательств                                                                                                    |  |
|                                                        |                                                                                                    |  |
|                                                        | Tango Bur Mig Hopen Sata Docentra Hawkenbook (Accentra                                                                                                    |  |
|                                                        | C CODM DECIMA TRADI BATEANAMINI MATERIAL MATERIAL                                                                                                    |  |
|                                                        |                                                                                                    |  |
|                                                        |                                                                                                    |  |

При конкурентных закупках заполнить соответствующие вкладки:

- Закладка «Общая информация» На закладке Общая информация содержатся группы полей: • Регистрационная информация; •Изменения; •Общие сведения о закупке плана-графика; •Сведения об объемах средств указанных •Комментарии.
- 2. Важно! В разделе общие сведения о закупке плана-графика выбрать закупку осуществляет Уполномоченный орган и организатор УФиБП

| ← → C O & beigs.bitroom.com                             | adulnder, ap                                           |                                                                     |                                                                   |                                                        |             | * | 0 4             | 1        |
|---------------------------------------------------------|--------------------------------------------------------|---------------------------------------------------------------------|-------------------------------------------------------------------|--------------------------------------------------------|-------------|---|-----------------|----------|
| 🔮 Начальная страница 🗮 АЦХ-Госсаказ. Интер 📴 Входящие - | Tiputa M.,                                             |                                                                     |                                                                   |                                                        |             |   |                 |          |
| Закулка — создание                                      |                                                        |                                                                     |                                                                   |                                                        |             |   |                 | 123 1 10 |
| Общая неформация   Объект закупна 🍧 Дополнительная ан   | фирмации   Силланные донументы                         |                                                                     |                                                                   |                                                        |             |   |                 |          |
|                                                         | Регистрационная неформация                             |                                                                     |                                                                   |                                                        |             |   |                 |          |
|                                                         | Номар:<br>Дата:                                        | 1286                                                                |                                                                   |                                                        |             |   |                 |          |
|                                                         | Nº позиции плано-графика:                              | FF 01263000379.21.00021                                             | 0                                                                 |                                                        |             |   |                 |          |
|                                                         | Дата публикации позиции в ЕИС:                         |                                                                     | 2                                                                 |                                                        |             |   |                 |          |
|                                                         | Год плана:                                             | 2621                                                                |                                                                   |                                                        |             |   |                 |          |
|                                                         | Идентификационный код закитка:                         |                                                                     | П Нерколько                                                       | Насколько                                              |             |   |                 |          |
|                                                         | Dennie                                                 | S1111001821311101001                                                | 100 000 mm                                                        | Inter Astronomy MCI                                    |             |   |                 |          |
|                                                         | Donverters                                             | Управление финансов и беджетной                                     | с политики администрации Козсил                                   | reautrelicitati a pariona                              |             |   |                 |          |
|                                                         |                                                        |                                                                     |                                                                   |                                                        | 1000        |   |                 |          |
|                                                         | - Romencome                                            |                                                                     |                                                                   |                                                        |             |   |                 |          |
|                                                         | Дата вносения изноления:                               |                                                                     | 6                                                                 |                                                        | 10121       |   |                 |          |
|                                                         | Описание изначений (приначание):                       |                                                                     |                                                                   |                                                        | Here(2) (2) |   |                 |          |
|                                                         |                                                        |                                                                     |                                                                   |                                                        |             |   |                 |          |
|                                                         | Общее сворения о закупог влала графика                 |                                                                     |                                                                   |                                                        |             |   |                 |          |
|                                                         | Наименование объекта закупки:                          |                                                                     |                                                                   |                                                        | >           |   |                 |          |
|                                                         |                                                        | Требуется обязательное общест<br>Планируатся проведение совнес      | зенное обсуждание в соответстви<br>тных торгов                    | ir co ct.20 44-03                                      |             |   |                 |          |
|                                                         | Закупку осудествляет:                                  | Уполноноченный орган                                                |                                                                   |                                                        | 10          |   |                 |          |
|                                                         | Организатор:<br>Свядения об объемых средсти, указанные | Управление фонансов и Боджетної<br>в правовых актах (проектах право | й политики аднинистрации Красно<br>ньок актов), предуснатряванные | зардийского района)<br>волицикость заключения государс |             |   |                 |          |
|                                                         | (нувнального) контракта на срок, пре                   | ннынный свок дейстана доведени                                      | ных нинитов бюджетных обязате                                     | льств                                                  | CONVERS.    |   |                 |          |
|                                                         |                                                        |                                                                     |                                                                   |                                                        |             |   |                 |          |
|                                                         | E поно<br>страни ВыснСА                                | Horep                                                               | дата дажинента                                                    | Наненсеание документа                                  |             |   |                 |          |
|                                                         |                                                        |                                                                     |                                                                   |                                                        |             |   |                 |          |
|                                                         |                                                        |                                                                     |                                                                   |                                                        | AKTHE&UVID  |   | a "Unpasserps". |          |
|                                                         |                                                        |                                                                     |                                                                   |                                                        |             |   |                 |          |

3. Закладка «Объект закупки». Для создания новой записи в списке Спецификация необходимо нажать кнопку (Создать), на экране появится форма редактора спецификации закупки. На закладке объект закупки- спецификация необходимо верно заполнить ОКПД, ОКВЭД и выбрать единицу измерения согласно справочника.

| ← → C O & belgz.bftcom.com/azk/index                                 |                                                   |                                                  |                      | *                                           | 9            |      |
|----------------------------------------------------------------------|---------------------------------------------------|--------------------------------------------------|----------------------|---------------------------------------------|--------------|------|
| Начальная страница 💷 АЦК-Госзаказ. Интер., 💌 Входящие - Почта М.,    |                                                   |                                                  |                      |                                             |              |      |
| нулка — созданне                                                     |                                                   |                                                  |                      |                                             |              | 1    |
| Обадая виформация 🗍 Объект закупна 🦷 🛛 Дополнительная виформация     | Свизанные докуненты                               |                                                  |                      |                                             |              |      |
| Идентификационный код закупки: 33111001823311101001 0                | 00                                                |                                                  |                      |                                             |              |      |
| 🗐 Уточнить информацию о планируемых платежах                         |                                                   |                                                  |                      |                                             |              |      |
| Финансирование                                                       |                                                   |                                                  |                      |                                             |              |      |
| R R B D B 2 7 7                                                      |                                                   |                                                  |                      |                                             |              |      |
| 🗇 Источник финансирования Текуший год Первий год 8                   | Второй год Будуций период Всего Отр               | аслевой кад Кад субация КВСР КАСР КЦСР КВР КОСГУ | / Доп. ФК Доп.       | . ЭК Доп. КР                                | Koz uzrw     | KBdO |
|                                                                      | Спецификации — создание                           |                                                  | 3                    |                                             |              |      |
|                                                                      | Объект закулюя                                    | ^                                                | 1                    |                                             |              |      |
|                                                                      | Koa rovnow:                                       | X In manual in                                   |                      |                                             |              |      |
|                                                                      | Наименование группы:                              |                                                  |                      |                                             |              |      |
|                                                                      |                                                   |                                                  |                      |                                             |              |      |
| 0.00 0.00                                                            | Код продукции:                                    |                                                  |                      |                                             |              |      |
| Специаринации<br>П Объектом закупки являются лекарственные препараты | Наименование продукции:                           |                                                  |                      |                                             |              |      |
| 02333                                                                |                                                   |                                                  |                      |                                             |              |      |
|                                                                      | оклд:                                             |                                                  | 1.000                | Функциональные, техня                       | Neosie,      |      |
| Код группы Код продукции ОКЛД Наиненование продукции ОКЛД            | с ОКВЭД:                                          | × over                                           | Cymia: Bcero Edimen, | и качественные, эксплуать<br>карактеристика | La contraite |      |
|                                                                      | Функциональные, технические,                      | iii onch.                                        |                      |                                             |              |      |
|                                                                      | качественные, эксплуатационные<br>характеристики: | Сформуровать                                     |                      |                                             |              |      |
|                                                                      | Цена:                                             | 0                                                |                      |                                             |              |      |
|                                                                      |                                                   | ОК Оттела Приенать                               |                      |                                             |              |      |
|                                                                      | 1                                                 |                                                  | 1                    |                                             |              |      |
|                                                                      |                                                   |                                                  |                      |                                             |              |      |
|                                                                      |                                                   |                                                  |                      |                                             |              |      |
|                                                                      | 0,00                                              | 0,00 0,00 0,00 0,0                               | 0 0,00               |                                             |              |      |
|                                                                      |                                                   |                                                  |                      |                                             |              |      |
|                                                                      |                                                   |                                                  |                      |                                             |              |      |
|                                                                      |                                                   |                                                  |                      |                                             |              |      |

В редакторе заполняются поля:•Код группы– выводится маска группы продукции в соответствии с параметром системы Маска: Кода группы продукции, выбор осуществляется из Справочника товаров, работ, услуг. •Код продукции – выводится маска продукции в соответствии с параметром системы Маска: Кода продукции, выбор осуществляется из Справочника продукции.•Наименование продукции – вручную вводится наименование закупаемой продукции..•ОКПД – автоматически заполняется кодом ОКПД при выборе группы продукции, если в Справочнике товаров, работ и услуг для группы указан ОКПД.

•Единица измерения – указывается единица измерения закупаемого товара, работы или услуг и.•Функциональные, технические, качественные, эксплуатационные характеристики вводится текстовая информация об описании объекта закупки и требованиях к нему. При Сформировать значением нажатии кнопки :поле заполняется группы полей Характеристики; если поле группы полей Характеристики не заполнено, наименование его характеристики не выводится; если ни одно из полей группы полей Характеристики не заполнено, то поле остается не заполненным; при повторном нажатии кнопки текст поля формируется заново. •Цена – автоматически заполняется значением из справочника. •Количество не определено – признак устанавливается в случае, если невозможно определить количество товара, объем работ или услуг, подлежащих исполнению.•В группе полей Количество (объем) планируемых к закупке товаров, работ, услуг содержатся следующие поля: Текущий год – указывается планируемая сумма оплаты закупки за текущий год. Первый год – указывается планируемая сумма оплаты закупки за следующий год. Второй год – указывается планируемая сумма оплаты закупки за второй год. Будущий период – указывается планируемая сумма оплаты закупки за будущий период.•В группе полей Сумма планируемых к закупке товаров, работ, услуг заполняются поля: Текущий год – вручную вводится сумма планируемой закупки на текущий год. Если указана цена и в поле Количество: Текущий год вводится значение, то автоматически рассчитывается сумма как произведение двух значений. Первый год – вручную вводится сумма планируемой закупки на следующий год. Если указана цена и в поле количество: Первый год вводится значение, то сумма автоматически рассчитывается как произведение двух значений. Второй год – вручную вводится сумма планируемой закупки на второй год. Если указана цена и в поле Количество: Второй год вводится значение, то сумма автоматически рассчитывается как произведение двух значений. Будущий период вручную вводится сумма планируемой закупки на будущий период. Если указана цена и в поле Количество: Будущий период вводится значение, то сумма автоматически рассчитывается как произведение двух значений. В группе полей Характеристики товара, работы, услуги указываются характеристики закупаемой продукции.

После внесения всех необходимых данных ЭД «План-график» и «Закупка» обрабатываются. Для этого на статусе «Отложен»в ЭД «Закупка» выполняется действие Обработать и документ переходит на статус «Согласование».

После согласования закупок обрабатывается ЭД «План-график», а затем утверждается на статусе«Согласование»при выполнении действия Утвердить.

После выполнения действия «План-график» переходит на статус «План утвержден», а все включенные в него ЭД «Закупка» – на статус «Закупка утверждена».

Для выгрузки ЭД «План-график» в ЕИС на статусе «План утвержден»необходимо выполнить действие Выгрузить план в ЕИС.

После загрузки ЭД «План-график» в ЕИС заказчик проверяет его в личном кабинете на сайте ЕИС, подписывает и публикует. Конкурентная закупка может быть размещена не ранее, чем через один день после публикации ПГ в ЕИС.